# Ministry of Corporate Affairs

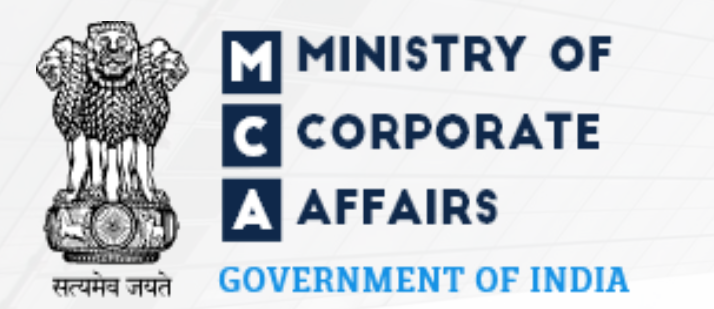

# Company e-Filing Form IEPF-5

Start

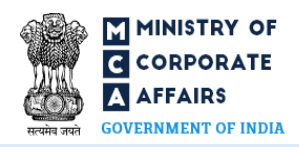

Application to the Authority for claiming unpaid amounts and shares out of Investor Education and Protection Fund (IEPF).

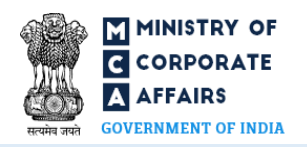

#### The objective of Company e-Filing Form IEPF-5:

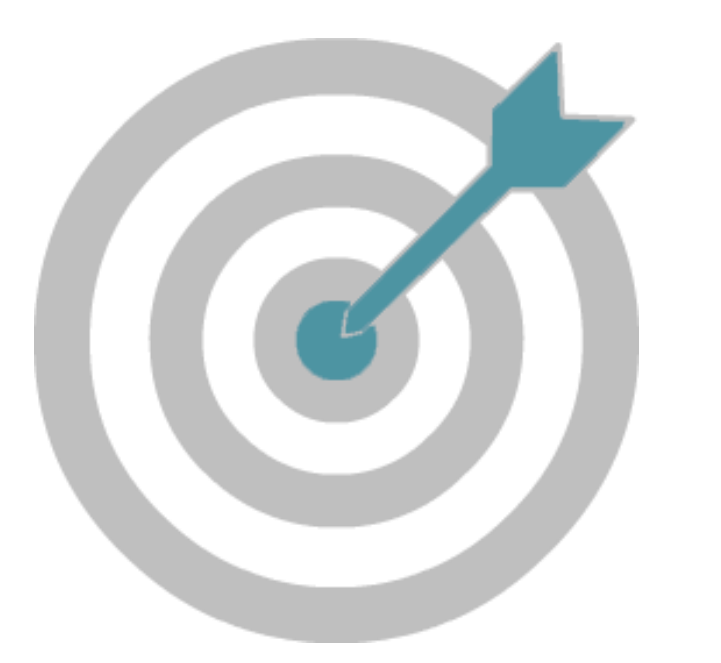

To make application to the Authority for claiming unpaid amounts and shares out of Investor Education and Protection Fund (IEPF) process simplified.

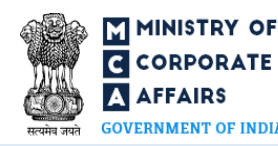

#### Laws Governing the Company Form IEPF-5

The Company Form IEPF-5 is pursuant to Section 125(3) of the Companies Act 2013 and Rule 7 of the Investor Education and Protection Fund Authority (Accounting, Audit, Transfer and Refund) Rules, 2016.

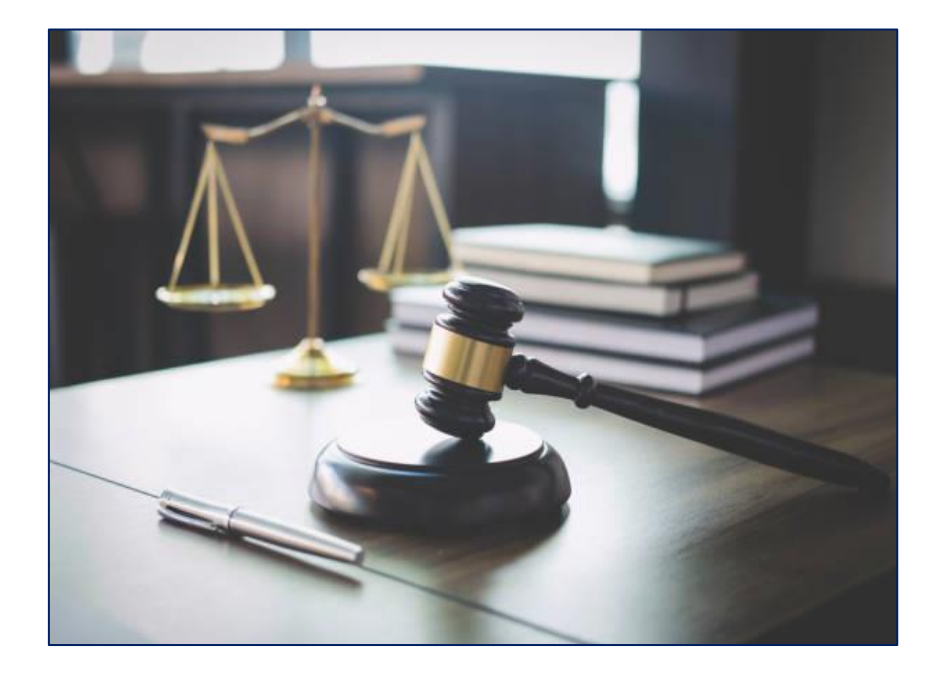

The e-Filing Form IEPF-5 aims to simplify the process for filing application to the IEPF Authority for claiming unpaid amounts and shares out of Investor Education and Protection Fund (IEPF). The person in respect of whom any amount is transferred to the IEPF, can make an application by filing webform IEPF-5 with the IEPF authority set up by MCA that shall further process the application. Application can also be made by any legal representative of the deceased person. IEPF authority may seek necessary clarifications from the concerned company / bank.

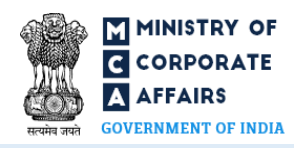

#### Steps to access IEPF-5 Form

| I            | My Workspace                                                                                     | My Application                                                                                                  | MCA Services                            | Additional Services                                                                                                    | Data & Reports                     | E-Consultation                                                                                                    | Help & FA(            |   |                                                            |
|--------------|--------------------------------------------------------------------------------------------------|----------------------------------------------------------------------------------------------------|-----------------------------------------|----------------------------------------------------------------------------------------------------|------------------------------------|----------------------------------------------------------------------------------------------------|-----------------------|---|------------------------------------------------------------|
|              | DSC Services (Re<br>DIN Services<br>Master Data<br>LLP e-Filing<br>FO Services<br>LLP Services   | lated to V2 DSC Associatio                                                                                      | )n)<br>                                 | Share I                                                                                                    | New Ideas fo                       | or a New India                                                                                                    | with yo               |   |                                                            |
|              | Company e-Filin<br>Complaints<br>Document Relate<br>Fee And Paymen<br>Investor Services          | g d Services<br>t Services                                                                                      |                                         | Incorporation Services<br>DIN Related Forms<br>Charges Related fillings<br>Deposits                                                 |                                    | Ba                                                                                                    | đ                     |   | Go to the MCA Services menu of the menu<br>navigation bar  |
|              | ID Databank serv<br>Track SRN transc<br>Address For Senc<br>Public Search of                     | rices<br>iction Status<br>fing Physical Copy of G.A.F<br>Trademark                                              | 33                                      | Informational Services<br>Change Services<br>Compliance Services<br>Approval Services (Regional D<br>Approval Services (Registrar o | 5t<br>irector) )j∂<br>f Companies) | <sup>h</sup> August<br>al <mark>1800 11</mark>                                                                                                    | 2024<br><b>7800</b>   | 2 | Go to Company e-Filing                                     |
|              | Public Notices (S<br>Registration Req<br>Request for char<br>Enforcement Wo<br>Application for N | TK-6) U/S 248(2)-Compa<br>uest for External Agencies<br>ge in Master Data<br>rk-Items<br>IHA Security Clearance | nies Act, 2013<br>and bank/Fl officials | Approval Services (Headquart<br>Annual Filings<br>Nidhi Services<br>Foreign Company Services<br>Investor Services                   | ers)                               | in open from                                                                                                    | n 6 <sup>th</sup> - 2 | 3 | Go to IEPF Services                                        |
| y forms<br>d | STK-2 Letter Viev<br>XBRL V3<br>LLP Form-24 Lette<br>CG Approval                                 | u<br>er View                                                                                                    |                                         | IEPF Services<br>Companies Act 1956 Forms<br>DIN Related Filings<br>1956 act related filings<br>Refund - Refund form                |                                    | EPF-1 – Statement of amour<br>redited/Transfer of amoun<br>EPF-1A – Statement of amou<br>redited<br>EPF-2 – Statement of<br>unclaimed/unpaid amounts | its<br>is<br>ints     | 4 | Go to IEPF-5 Web form-Claiming unpaid amount<br>and shares |
| ened f       | rom 01st Apr 202                                                                                 | 4 to 01st Aug 2024 as                                                                                           | compared to 83,36                       | LEAP-1<br>I Incorporations for the sam                                                                                              | e period in prevul                 | EPF-4 - Statement of share:<br>inclaimed/unpaid amounts<br>EPF-5 - E-verification repor                                                              | and<br>Ni             |   |                                                            |

IEPF-5 Web form - Claiming unpaid amounts and shares

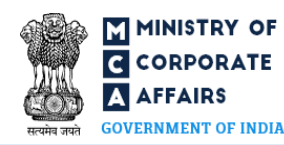

#### Login to access Company Form IEPF-5

Font Size + A – Language English ~

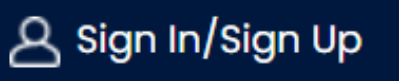

- The top navigation bar contains a Sign In/Sign Up tab for user's registration and login to the website.
- Once a user logs in to the MCA website, they can access MCA services such as uploading E-Forms, make payments, and annual E-Filing using My Workspace.

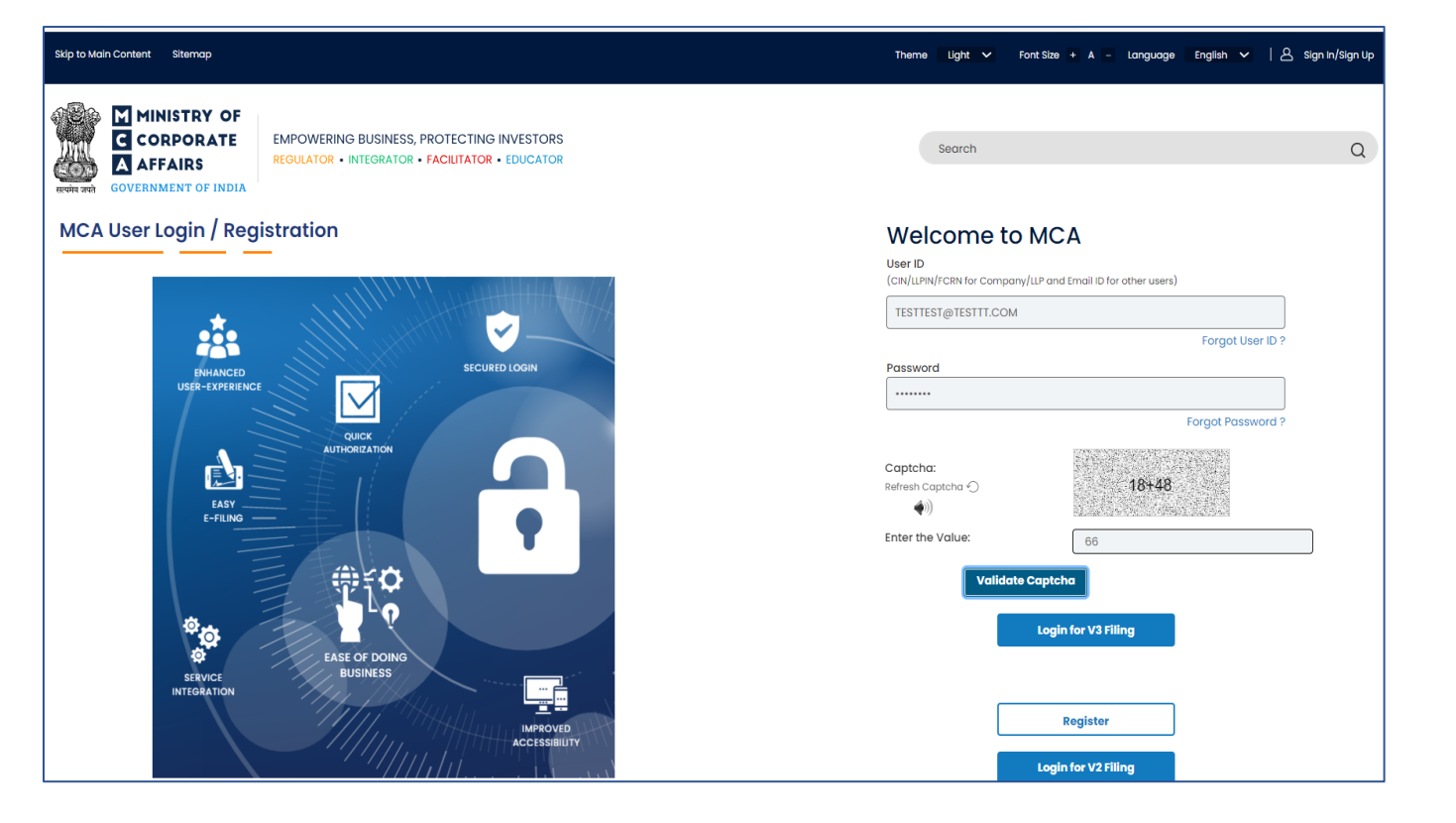

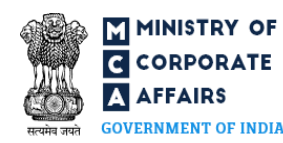

#### e-Filing Form IEPF-5

| All fields marked in * are mandatory<br>Applicant details                                           |                                                                          | Edit                                                   |
|----------------------------------------------------------------------------------------------------|--------------------------------------------------------------------------|--------------------------------------------------------|
| 1 (a) *Category of Applicant<br>Individual O Entity                                                 |                                                                          |                                                        |
| Individual's details<br>(b) First Name                                                              | (c) Middle Name                                                          | (d) Last Name                                          |
| Rosita                                                                                              | Enter Here                                                               | Sonkusre                                               |
| (e) Father's First Name                                                                             | (1) Father's Middle Name                                                 | (g) Father's Last Name                                 |
| Enter Here                                                                                          | Enter Here                                                               | Minj                                                   |
| (h) *Date of Birth (DD/MM/YYYY)<br>13/12/1981 IIII<br>Contact Details of Applicant( *Please enter + | 91 before entering 10 digit mobile number if mobile n                    | umber belongs to India")                               |
|                                                                                                    |                                                                          |                                                        |
| (m) * Address of the applicant<br>Noida                                                             | (n) Phone number<br>Enter Here                                           | (o) *Mobile Number (with Country code)<br>919810338109 |
|                                                                                                    |                                                                          | Send OTP Re send OTP                                   |
| (p) *Enter OTP for Mobile Number                                                                    | (a) *E-mail ID                                                           | (r) *Enter OTP for E-mail ID                           |
| 1729                                                                                                | rosita.sonkusre@hpe.com                                                  | 9780                                                   |
| Verify OTP                                                                                          | Send OTP Re send OTP                                                     | Verify OTP                                             |
| Adhaar is mandatory in case of resident i                                                           | ndividual                                                                |                                                        |
| (s) Aadhaar Number                                                                                  | (s)(i)*Aadhaar Card of the claimant and                                  |                                                        |
| 586023121200                                                                                        | if joint holders are there, copy of Aadhaar<br>card of all joint holders |                                                        |
|                                                                                                    | Max 2 MB Choose File                                                     |                                                        |
| (t) Passport, OCI and PIO card number in<br>case of foreigners and NRI                              |                                                                          |                                                        |
| Enter Here                                                                                          |                                                                          |                                                        |
|                                                                                                    |                                                                          |                                                        |
| (u) *PAN of the applicant                                                                           |                                                                          |                                                        |
| APOPM4249N                                                                                          | Verify PAN                                                               |                                                        |
|                                                                                                    | Pan Validated Successfully.                                              |                                                        |
|                                                                                                    |                                                                          |                                                        |

- Enter applicant details.
- Enter Individual/Entity details.
- Enter Contact Details of Applicant.
- Aadhaar Card of the claimant and if joint holders are there, copy of Aadhaar card of all joint holders
- Enter PAN of the applicant.
- Enter CIN or Company Name to find the CIN.
- Click on Next button to proceed.

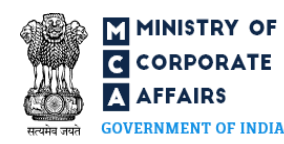

#### e-Filing Form IEPF-5

| (a) Comparison (statunity number (CR))       (b) *Nome of the company/bars       (c) *Company (Statunity COMPAN)         (b) Company (Statunity COMPAN)       (b) *Nome of the company/bars       (c) *Company (Statunity COMPAN)         (c) Company (Statunity COMPAN)       (c) *Nome of the company/bars       (c) *Company (Statunity COMPAN)         (c) Company (Statunity COMPAN)       (c) *Nome of the company/bars       (c) *Company (Statunity COMPAN)         (c) Company (Statunity COMPAN)       (c) *Nome of the company/bars       (c) *Company (Statunity COMPAN)         (c) Company (Statunity COMPAN)       (c) *Nome of the company/bars       (c) *Company (Statunity COMPAN)         (c) Company (Statunity Company)       (c) *Company (Statunity Company)       (c) *Company (Statunity Company)         (c) Company (Statunity Company)       (c) *Company (Statunity Company)       (c) *Company (Statunity Company)         (c) *Company (Statunity Company)       (c) *Company (Statunity Company)       (c) *Company (Statunity Company)         (c) *Company (Statunity Company)       (c) *Company (Statunity Company)       (c) *Company (Statunity Company)       (c) *Company (Statunity Company)         (c) *Company (Statunity Company)       (c) *Company (Statunity Company)       (c) *Company (Statunity Company)       (c) *Company (Statunity Company)       (c) *Company (Statunity Company)         (c) *Company (Statunity Company)       (c) *Company (Statunity Company)       (c) *Company                                                                                                    | , , , , , , , , , , , , , , , , , , ,                                     | nk details                                                                                                    |                                             |                                                                                  |                        |                                                             |                                                                               |
|----------------------------------------------------------------------------------------------------|---------------------------------------------------------------------------|----------------------------------------------------------------------------------------------------|---------------------------------------------|----------------------------------------------------------------------------------|------------------------|-------------------------------------------------------------|-------------------------------------------------------------------------------|
| (a) Compare lateral lateral            | Particulars of t                                                          | he company from which the an                                                                                              | nount is due                                |                                                                                  |                        |                                                             |                                                                               |
| (a) 'tende if do the company/dame<br>****toescon  (b) 'ten a coordination of the 7(0) & 7(2) of IEFF Rules, 2016  ****toescon  ****toescon  ***********************************                                                                                                    | (a) *Corporat<br>company / Bo<br>number (BCIN<br>L25209GJ198              | e identity number (CIN) of<br>ank Corporate identification<br>i)<br>32PLC017791                                           | (b) *No                                     | ame of the company/bank                                                          | K<br>DN S'             | (c) *Address of th<br>the company/bar<br>PLOT NO.119-120,54 | e registered office of<br>ik<br>INTEJ VADSAR ROAD N                           |
| a (a) field to case covered under rule 7(a) & 7(b) of IEFF Rules. 2018          a (a) field to case covered under rule 7(a) & 7(b) of IEFF Rules. 2018         tails of the Claim         trains of the Claim         Amount ond Shares         tails of the Claim         Amount ond Shares         tails of the Claim         Amount ond Shares         tails of amount claimed         6 (a) Number of claims         1         5.66.         Type of claim         5.66.         Type of claim         5.66.         Type of claim         Type of claim         5.66.         Type of claim         Type of claim         Type of                                                                                                    | (d) *Email ID a                                                           | of the company/bank                                                                                                    |                                             |                                                                                  |                        |                                                             |                                                                               |
| a) is to console outrode during r(b) a 7(b) of EEF Rules, 2016<br>'Yes in the Claims<br>'Type of Claims<br>amount in and Shores<br>s (a) Number of claims<br>s (a) Number of claims<br>'<br>(b) Year wise details of securities/deposits for which the onour is claimed<br>'<br>'<br>(b) Year wise details of securities/deposits for which the onour is claimed<br>'<br>'<br>'<br>'<br>'<br>'<br>'<br>'<br>'<br>'<br>'<br>'<br>'                                                                                                    | teat.com                                                                  |                                                                                                    |                                             |                                                                                  |                        |                                                             |                                                                               |
| table of the Claim  Type of Claim Amount and Shares  i  i  i  i  i  i  i  i  i  i  i  i  i                                                                                                    | 3(a) *ls it a ca<br>O Yes 💿                                               | se covered under rule 7(8) & 7<br>No                                                                                      | (9) of IEPF Rules                           | i, 2016                                                                          |                        |                                                             |                                                                               |
| Additional and additional and additional and additional additional | tails of the C                                                            | lain                                                                                                    |                                             |                                                                                  |                        |                                                             |                                                                               |
| (b) Year wise details of securities/deposits for which the amount is claimed<br>$\left \begin{array}{c c c c c c } Type of elaim Type of elaim Matured deposits/Matured debendingen/Application Matured deposits/Matured debendingen/Application Matured deposits/Matured Matured deposits/Matured debendingen/Application Matured deposits/Matured debendingen/Application Matured deposits/Matured debendingen/Application Matured deposits/Matured Matured deposits/Matured debendingen/Application Matured deposits/Matured debendingen/Application Matured deposits/Matured Matured deposits/Matured Matured deposits/Matured Matured deposits/Matured Matured deposits/Matured Mat$                                                           | tails of amount<br>6 (a) Number<br>1                                      | t claimed                                                                                                    |                                             |                                                                                  |                        |                                                             |                                                                               |
| Image: Second Second                                | (b) Year wise (                                                           | details of securities/deposits for                                                                                        | r which the amo                             | Folle No. from which                                                             |                        |                                                             |                                                                               |
| Type of citizing<br>memory due for refund?<br>s.No.       Type of<br>memory due for refund?<br>debentures/Other       Type of<br>the<br>pemory<br>debentures/Other       Type of<br>the<br>pemory<br>debentures/Other       Type of<br>the<br>pemory<br>debentures/Other       Type of<br>the<br>pemory<br>debentures/Other       Type of<br>the<br>pemory<br>debentures/Other       Type of<br>the<br>pemory<br>debentures/Other       Type of<br>the<br>pemory<br>debentures/Other       Reason for non-<br>recestification<br>instrument of payment         1       Unpoid dividend       Phy:       24       100       2017-20                                                                                                    |                                                                           |                                                                                                    |                                             | transfer has been made<br>to IEPF                                                |                        |                                                             |                                                                               |
| 1     Unpaid dividend     Physi     24     100     2017-24       Image: Constraint of the state of the state of the                                                                                      | S.No.                                                                     | Type of claim<br>(Unpaid dividend/ Application<br>money due for refund/<br>Matured deposits/ Matured<br>debentures/ Other | Type of<br>Holding<br>(Physical /<br>Demat) | Complete Demat<br>account number from<br>which transfer has<br>been made to IEPF | Amount Of<br>The Claim | Financial Year<br>to which claim<br>relates                 | Reason for non-<br>receipt/non-<br>encashment of the<br>instrument of payment |
| Image: Constraint of Bank account in which refund shall be credited)       (a) *Bank account number<br>1972015022398       (b) *Bank Name<br>Icici BANK       (c) *IFSC Code<br>Icic 0001972       (d) *Bank Branch<br>NOIDA                                                                                                    | 1                                                                         | Unpaid dividend                                                                                                    | Phys                                        | 24                                                                               | 100                    | 2017-20                                                     |                                                                               |
| etund Account Details(Details of Bank account in which refund shall be credited) (a) *Bank account number (b) *Bank Name (c) *IFSC Code 1972015022398 (d) *Bank Branch NOIDA                                                                                                    |                                                                           |                                                                                                    |                                             | Total                                                                            | 100                    |                                                             |                                                                               |
| (a) *Bank account number     (b) *Bank Name     (c) *IFSC Code       1972015022398     ICICI BANK     ICIC0001972       (d) *Bank Branch     NOIDA     Save                                                                                                    |                                                                           |                                                                                                    |                                             |                                                                                  |                        |                                                             |                                                                               |
| (d) *Bank Branch<br>NOIDA                                                                                                    | afund Account                                                             | t Dotails (Dotails of Rapk accourt                                                                                        | t in which rotur                            | ad shall be credited)                                                            |                        |                                                             |                                                                               |
| (d) *Bank Branch<br>NOIDA<br>Save Next                                                                                                    | efund Account                                                             | t Details (Details of Bank accour                                                                                         | t in which refur                            | nd shall be credited)                                                            |                        | (c) *IESC Code                                              |                                                                               |
| Save                                                                                                    | efund Account<br>(a) *Bank acc<br>197201502231                            | t Details(Details of Bank accour<br>count number<br>98                                                                    | nt in which refur<br>(b) *Bank<br>ICICI BAI | nd shall be credited)<br>Name                                                    |                        | (c) *1FSC Code                                              |                                                                               |
|                                                                                                    | efund Account<br>(a) *Bank acc<br>197201502231<br>(d) *Bank Brai<br>NOIDA | t Details (Details of Bank accour<br>count number<br>98<br>nch                                                            | at in which refur<br>(b) *Bank<br>ICICI BAI | nd shall be credited)<br>: Name<br>NK                                            |                        | (c) *IFSC Code<br>ICIC0001972                               |                                                                               |

- Enter Corporate Identity Number (CIN) / Bank Corporate Identification number (BCIN).
- Enter Type of claim and Detail of amount claimed.
- Enter Refund Account Details.
- Click on Next button to proceed.

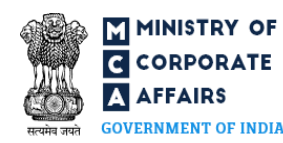

#### e-Filing Form IEPF-5

| r) *Client Master List of De-mat A/c<br>ansaction statement for demat hol | of the claimant /<br>ding | (b) *Proof of entitlement (Entitlemen<br>company/Bonds/Debentures/Fixec<br>of share/interest warrant/Dividend<br>No./Statement of transaction, docu<br>certificates as per rules etc.) | nt letter issued by<br>I Deposit receipts/Certificate<br>warrant, Application<br>ments for loss of original share |
|---------------------------------------------------------------------------|---------------------------|----------------------------------------------------------------------------------------------------|----------------------------------------------------------------------------------------------------|
| Max 2 MB                                                                  | Choose File               | Max 2 MB                                                                                                    | Choose File                                                                                                    |
| - Test data.pdf                                                           | ×                         | 🖌 Test data.pdf                                                                                                    | ×                                                                                                    |
| c) *Bank cheque copy<br>Max 2 MB                                          | Choose File               | (d) Optional Attachment<br>Max 2 MB                                                                                                    | Choose file                                                                                                    |
| - Test data.pdf                                                           | ×                         |                                                                                                    |                                                                                                    |
|                                                                           |                           |                                                                                                    |                                                                                                    |

I declare that all the requirements of Companies Act, 2013 and the rules made thereunder in respect of the subject matter of this form and matters incidental thereto have been complied with. I further declare that all the information given herein above is true, correct and complete including the attachments to this form and nothing material has been suppressed.

I declare that I have not claimed/ will not claim, the shares and/or amount claimed under the same folio and/or for same financial year on any earlier occasion for this company/bank.

\* I understand that I, am the claimant and after filing the refund claim in this form online, shall send the attachments prescribed below to Nodal Officer (IEPF) of the company / bank at its registered office in an envelope marked "claim for refund from IEPF Authority" for initiating the verification for claim

Next

- Attach Client Master List of De-mat A/c of the claimant / Transaction statement for demat holding.
- Attach Proof of entitlement (Bonds / Debentures / Fixed Deposit receipts / Certificate of share / Interest warrant / Dividend warrant, Application No. /Statement of transaction, documents for loss of original share certificates as per rules etc.)
- Attach Bank cheque copy
- Other attachment(s), (if any).
- Click on Next button to proceed.

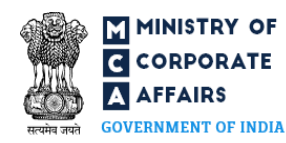

#### e-Filing Form IEPF-5

| A | ttachment                                                                                                    |                                                                                 |                                                                                                    |                                                                                                    | Edit       |
|---|----------------------------------------------------------------------------------------------------|---------------------------------------------------------------------------------|----------------------------------------------------------------------------------------------------|----------------------------------------------------------------------------------------------------|------------|
|   | (a) *Client Master List of De-mat A/c<br>Transaction statement for demat hol                                           | : of the claimant /<br>Iding                                                    | (b) *Proof of entitlement (Entitl<br>company/Bonds/Debentures/F<br>of share/Interest warrant/Divid<br>No./Statement of transaction, d<br>certificates as per rules etc.) | ement letter issued by<br>Fixed Deposit receipts/Certificate<br>end warrant, Application<br>locuments for loss of original share |            |
|   | Max 2 MB                                                                                                    | Choose File                                                                     | Max 2 MB                                                                                                    | Choose File                                                                                                    |            |
|   | - Test data.pdf                                                                                                    |                                                                                 | 🔺 Test data.pdf                                                                                                    |                                                                                                    |            |
|   |                                                                                                    |                                                                                 |                                                                                                    |                                                                                                    |            |
|   | (c) *Bank cheque copy                                                                                                  |                                                                                 | (d) Optional Attachment                                                                                                    |                                                                                                    |            |
|   | Max 2 MB                                                                                                    | Choose File                                                                     | Max 2 MB                                                                                                    | Choose file                                                                                                    |            |
|   | 🔺 Test data.pdf                                                                                                    |                                                                                 |                                                                                                    |                                                                                                    |            |
|   |                                                                                                    |                                                                                 |                                                                                                    |                                                                                                    |            |
|   |                                                                                                    |                                                                                 |                                                                                                    |                                                                                                    |            |
| D | eciaration                                                                                                    |                                                                                 |                                                                                                    |                                                                                                    |            |
|   | I declare that all the requirements of<br>incidental thereto have been complie<br>attachments to this form and nothing | Companies Act, 2013 ar<br>ad with. I further declare<br>3 material has been sup | nd the rules made thereunder in resp<br>e that all the information given herein<br>ppressed.                                                                             | ect of the subject matter of this form and matte<br>above is true, correct and complete including t                              | ars<br>the |
|   | I declare that I have not claimed/ will occasion for this company/bank.                                                | not claim, the shares o                                                         | and/or amount claimed under the sa                                                                                                    | me folio and/or for same financial year on any o                                                                                 | earlier    |
|   | * I understand that I, am the claim<br>below to Nodal Officer (IEPF) of the<br>Authority" for initiating the verifice  | nant and after filing the<br>e company / bank at it<br>ation for claim          | e refund claim in this form online, shal<br>s registered office in an envelope ma                                                                                        | II send the attachments prescribed<br>rked "claim for refund from IEPF                                                           |            |
|   | 1. Print out of duly filled claim form wit                                                                             | th claimant signature                                                           |                                                                                                    |                                                                                                    |            |
|   | 2 .Copy of acknowledgement                                                                                             |                                                                                 |                                                                                                    |                                                                                                    |            |
|   | 3 .Indemnity Bond (original) with clair                                                                                | mant signature                                                                  |                                                                                                    |                                                                                                    |            |
|   | 4.In case of refund of matured depos                                                                                   | it or debenture, original                                                       | I certificate thereto                                                                                                    |                                                                                                    |            |
|   | 5.Copy of Aadhaar Card                                                                                                 |                                                                                 |                                                                                                    |                                                                                                    |            |
|   | 6. Proof of entitlement (certificate of s                                                                              | share/Interest warrant /                                                        | Application No. etc.)                                                                                                    |                                                                                                    |            |
|   | 7. Cancelled Cheque leaf                                                                                               |                                                                                 |                                                                                                    |                                                                                                    |            |

8. Copy of Passport, OCI and PI card in case of foreigners and NRI

9.0ther optional document, (if any)

Previous

Submit

Save

• Review the complete form before submit.

• Click on Submit button to proceed.

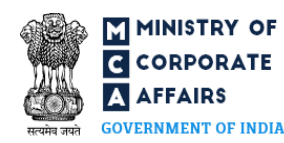

#### e-Filing Form IEPF-5

| Image: Stability of the stability of the stabi | New Chrome available :<br>All Bookmarks                            |
|----------------------------------------------------------------------------------------------------|--------------------------------------------------------------------|
| Itemating and the end of the end of                     | Help & FAQs Contact Us                                             |
| Market Park       Description       Reductor + INTEGRATOR + FACILITATOR + EDUCATOR         Mome       About MCA       Acts & Rules       My Workspace       My Application       MCA Services       Additional Services       Data & Reports       E-Consultation         My Application       MCA Services       Additional Services       Data & Reports       E-Consultation         My Application       MSA Services       Additional Services       Data & Reports       E-Consultation         My Application       MSA Services       Additional Services       Data & Reports       E-Consultation         My Application       MSA Services       Additional Services       Data & Reports       E-Consultation         Search CIN/LLPIN/Name       Item Modified Date       From:       DD/MM/YYY       Search SRN number       USER ID       Enter USER ID       Q         Red/Amber colour represents SRN's due for cancellation, if not submitted, within next 5 / 10 days respectively.       Red/Amber colour represents SRN's due for cancellation, if not submitted, within next 5 / 10 days respectively.       Notices/or         Perading for Action       Under Processing       Approved       NTBR/Rejected       Cancelled       Payment Status       Certificates/Letters       Challans/Receipts       Notices/or                                                                                                    | LA Help & FAQs Contact Us                                          |
| Home       About MCA       Acts & Rules       My Workspace       My Application       MCA Services       Additional Services       Data & Reports       E-Consultation         My Application       My Application       Acts & Rules       My Morkspace       My Application       Application History       Image: Consultation History       Image: Consultation History       Image: Consul                                                                                                    | Help & FAQs Contact Us                                             |
| My Application       Application History         Identification Number       Last Modified Date         From:       DD/MM/YYY         To:       DD/MM/YYY         Search CIN/LLPIN/Name       Image: Control of the search SRN is due for cancellation, if not submitted, within next 5 / 10 days respectively.         Red/Amber colour represents SRN's due for cancellation, if not submitted, within next 5 / 10 days respectively.         Pending for Action       Under Processing         Approved       NTBR/Rejected       Cancelled         Payment Status       Certificates/Letters       Chaltans/Receipts         Notices/or       Notices/or       Status of the form       Last modification date                                                                                                    |                                                                    |
| Identification Number       Last Modified Date       SRN of E-Form       USER ID         Search CIN/LLPIN/Name       From:       DD/MM/YYY       Search SRN number       Enter USER ID         To:       DD/MM/YYY       Search SRN number       Enter USER ID       Enter USER ID         Red/Amber colour represents SRN's due for cancellation, if not submitted, within next 5 / 10 days respectively.         Pending for Action       Under Processing       Approved       NTBR/Rejected       Cancelled       Payment Status       Certificates/Letters       Challans/Receipts       Notices/or         St pp.       Form       Identification Number       Name of the entity / individual       SBN of e-form       Status of the form       Last modification date                                                                                                    |                                                                    |
| Search CIN/LLPIN/Name       Prom:       DD/MM/YYY       Search SRN number       Q       Enter USER ID       Q         To:       DD/MM/YYY       Search SRN is due for cancellation, if not submitted, within next 5 / 10 days respectively.         Red/Amber colour represents SRN's due for cancellation, if not submitted, within next 5 / 10 days respectively.         Pending for Action       Under Processing       Approved       NTBR/Rejected       Cancelled       Payment Status       Certificates/Letters       Challans/Receipts       Notices/Or         St pp.       Form       Identification Number       Name of the entity / individual       SBN of e-form       Status of the form       Last modification date                                                                                                    |                                                                    |
| Red/Amber colour represents SRN's due for cancellation, if not submitted, within next 5 / 10 days respectively.         Pending for Action       Under Processing       Approved       NTBR/Rejected       Cancelled       Payment Status       Certificates/Letters       Challans/Receipts       Notices/Or         St no.       Form       Identification Number       Name of the entity / individual       SEN of e-form       Status of the form       Last modification date                                                                                                    | Clear filters                                                      |
| Pending for Action       Under Processing       Approved       NTBR/Rejected       Cancelled       Payment Status       Certificates/Letters       Challans/Receipts       Notices/Or         St no.       Form       Identification Number       Name of the entity / individual       SEN of e-form       Status of the form       Last modification date                                                                                                    |                                                                    |
| Sr. no. Form Identification Number Name of the entity / individual SRN of e-form Status of the form Last modification date                                                                                                    | rders                                                              |
|                                                                                                    | Action button                                                      |
| 1 IEPF-5 L25209GJ1992PLC017791 NARMADA MACPLAST DRIP IRRIGATION AA0104707 Pending for submission of postal 24/06/2024<br>SYSTEMS LIMITED receipt                                                                                                    | Edit Form Download PDF<br>Submit Postal receipt details Cancel SRN |
| 2 CRA-2 U25111KL1972PLC002449 APOLLO TYRES LIMITED. AA0102730 Pending for DSC Upload and 21/06/2024 Payment 21/06/2024                                                                                                    | Edit Form Download PDF Upload PDF<br>Cancel SRN                    |
| 3 CRA-2 U24230MHI997PTCIIII22 CHIRON BEHRING VACCINES PRIVATE AA0102722 Pending for DSC Upload and 21/06/2024<br>LIMITED Payment 21/06/2024                                                                                                    |                                                                    |

- IEPF-5 form is submitted against SRN number
- Form is pending for 'Submit Postal Receipt Details'
- User will receive a system generated Acknowledgement mail along with Indemnity Bond.
- Click on Submit Postal Receipt Details.

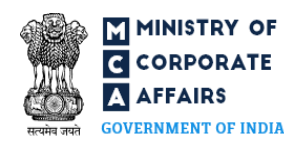

#### e-Filing Form IEPF-5

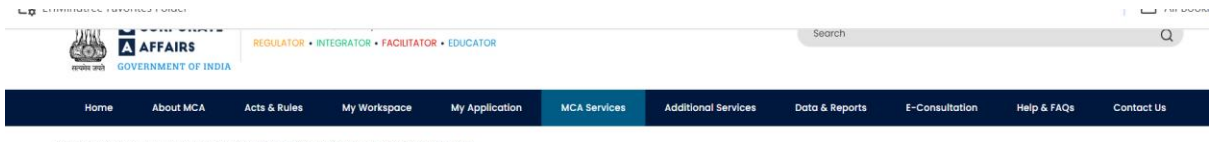

MCA Services > Company e-Filing > IEPF Services > IEPF-5 Web form - Claiming unpaid amounts and shares

| सत्यमेव जयते                               | Form No. IEPF-5<br>Application to the Authority for circ<br>Investor Education and Protection<br>[Pursuant to Section 125 (3) of the<br>Education and Protection Fund Au<br>Rules,2016] | iming unpaid amounts and shares out of<br>Fund(EFF)<br>Companies act, 2013 and rule 7 of the Investor<br>thority (Accounting, Audit, Transfer and Refund) | Form language  © English O Hindi  Refer instruction kit for filing the form |  |
|--------------------------------------------|----------------------------------------------------------------------------------------------------|----------------------------------------------------------------------------------------------------|-----------------------------------------------------------------------------|--|
| 1. *Date of post of or                     | iginal documents                                                                                                    | Scanned copy of postal receipt                                                                                                    |                                                                             |  |
| 25/06/2024                                 | <b></b>                                                                                                    | Max 2 MB                                                                                                    | Choose File                                                                 |  |
| The date entered ca<br>system date. Kindly | nnot be greater than the<br>enter a valid date.                                                                                                    |                                                                                                    |                                                                             |  |
|                                            |                                                                                                    |                                                                                                    | Cancel Submit                                                               |  |

- After submitting the details of Postal Submission of documents.
- The web form will be submitted successfully.
- Payment is not applicable on this form.

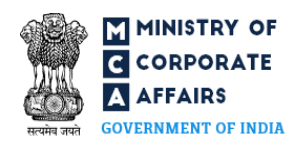

#### Payment

| • I My Application                                             |                                                                                              |                                   |                                              | - o ×                                    |
|----------------------------------------------------------------|----------------------------------------------------------------------------------------------|-----------------------------------|----------------------------------------------|------------------------------------------|
| ← → C ⋒ 😁 staging.m                                            | nca.gov.in/content/mca/global/en/application                                                 | n-history.html                    |                                              | ् 🕁 🔒 Incognito                          |
| LTIMindtree Favorites Folder                                   |                                                                                              |                                   |                                              | All Bookmark                             |
| Skip to Main Content Sitemap                                   |                                                                                              |                                   | Theme Light 🗸 Font Size                      | + A – Language English ー   名 Helio RADHA |
| WINISTRY OF<br>C CORPORATE<br>A AFFAIRS<br>GOVERNMENT OF INDIA | EMPOWERING BUSINESS, PROTECTING INVESTORS<br>REGULATOR • INTEGRATOR • FACILITATOR • EDUCATOR |                                   | Search                                       | Q                                        |
| Home About MCA #                                               | Acts & Rules My Workspace My Applicatio                                                      | n MCA Services Additional Serv    | ices Data & Reports E-Consu                  | ultation Help & FAQs Contact Us          |
| My Application                                                 |                                                                                              | Application History               |                                              |                                          |
| Identification Number                                          | Last Modified Date From: DD/MM/YYY                                                           | SRN of E-Form                     | USER ID                                      |                                          |
|                                                                | To: DD/MM/YYY                                                                                |                                   | Q                                            | Clour miters                             |
| Pending fr                                                     | or Action Under Processing Approved NTBR/I                                                   | Rejected Concelled Payment Status | Certificates/Letters Challans/Receipts       | Notices/Orders                           |
| Sr no. Form Identification Num                                 | Name of the entity / individual Si                                                           | ADIOEGOR Beacting for             | form     Last modification de     O4/07/2024 | Action button                            |
| 1 1697-0 L25208GJ1892PLC0                                      | SYSTEMS LIMITED                                                                              | AU100000 Pending for              | e-veniloution report 04/07/2024              | Download PDF                             |
| 2 401-4 1/2010/01/1996/9100                                    |                                                                                              | A0105621 Under Proce              | ssing 04/07/2024                             |                                          |
|                                                                | PRIVATE LIMITED                                                                              |                                   |                                              | Download PDF                             |

- User can check the status of Web form in the Under Processing Tab at their Dashboard
- The Status will be changed to 'Pending for E-Verification Report'
- Form will go into the queue of Nodal or Deputy Nodal officer dashboard for filing E-Verification Report.

# Thank You

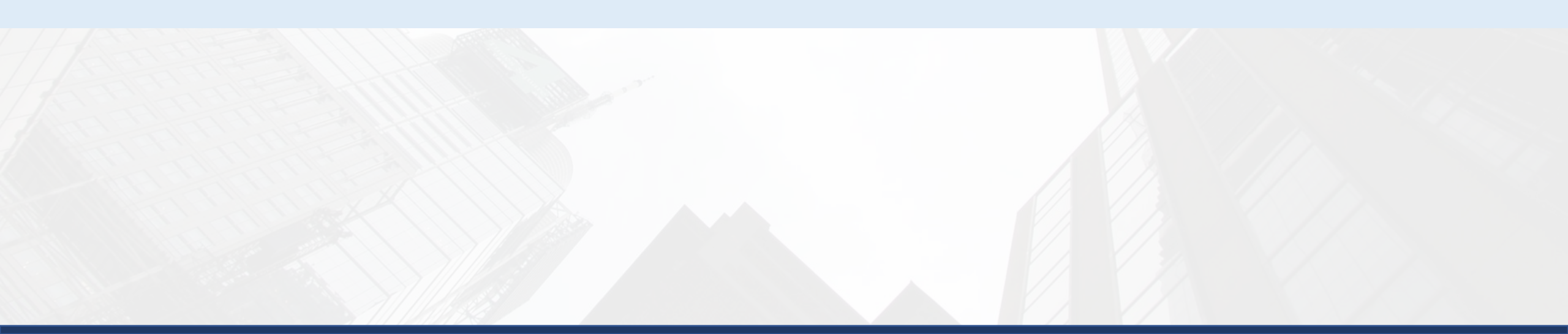